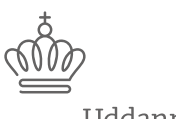

Uddannelses- og Forskningsministeriet

Styrelsen for Forskning og Uddannelse

# Velkommen til webinar om Evaluatorrollen i Horizon 2020

Vi starter kl. 14.00.

Test venligst lyden på din computer ved at køre Audio Setup Wizard.

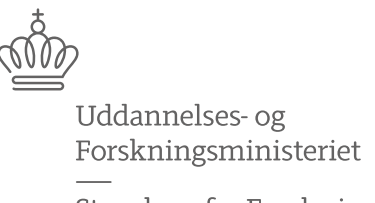

Styrelsen for Forskning og Uddannelse

# **Evaluatorrollen i Horizon 2020**

Lasse Wolthers <u>law@ufm.dk</u> Christian Holstein <u>cho@ufm.dk</u>

Webinaret bliver optaget. Du modtager optagelsen og præsentationen senere.

## **EuroCenter – Nationale Kontaktpunkter for**

Q

### Horizon 2020

Uddannelses- og Forskningsministeriet

HOVEDMENU V English SØG

Forside > Forskning og innovation > Tilskud til forskning og innovation > EU- og internationale programmer >

EU's forsknings- og innovationsprogram, Horizon 2020 > Om EuroCenter

EU's forsknings- og innovationsprogram, Horizon 2020

Introduktion til Horizon 2020
 Ansøgning til Horizon 2020
 Vejledning
 FAQ om Horizon 2020
 Videoer
 Abonnér
 Medieomtale
 Om EuroCenter

#### Om EuroCenter og EU-DK Support

Vi guider dig med at søge finansiering fra Horizon 2020. EU-rådgivere i EuroCenter og EU-DK Support netværket kan besvare dine spørgsmål og vejlede dig om din ansøgning eller dit projekt.

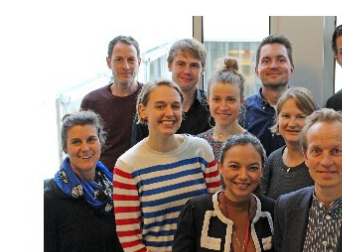

Udskriv Læs højt Facebook LinkedIn Son Sond

Kontakt Christina Dyrbo Birch Chefsekretær Telefon: +45 72 31 82

E-mail: chib@ufm.dk

EuroCenters services

EuroCenter er nationalt kontaktpunkt (NCP) for Horizon 2020 i Danmark. Vi rådgiver dig om dine muligheder i Horizon 2020 og vejleder dig om, hvordan du f.eks. udarbejder en succesfuld ansøgning til Horizon 2020.

Vi tilbyder blandt andet:

- · Rådgivning pr. mail og telefon
- Kundemøder
- · Kurser, netværksmøder, webinarer, informationsmøder m.m.
- · Magasinet EU-Information
- Twitter twitter.com/EuroCenter\_DK
- LinkedIn www.linkedin.com/company/eurocenter-dk

Kontakt os på telefon 3544 6240. Telefonen er åben mandag-torsdag kl. 10-15 og fredag 10-14:30. Du kan også skrive til os på e-mail eurocenter@fi.dk eller via Twitter @EuroCenter\_DK

### EuroCenters kurser 2017

#### – Bliv skarp på Horizon 2020

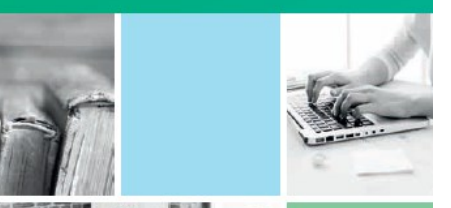

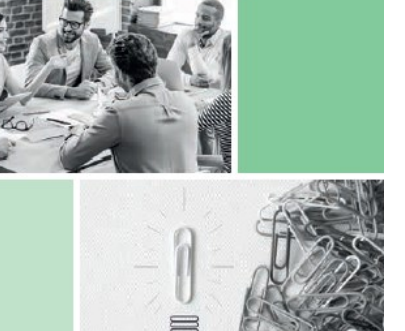

Uddannelses- og Forskningsministeriet Styrelsen for Forskning og Innovation

### **EU-Information**

Magasinet om EU's programmer for forskning og innovation

nr. 3 | december 2016

EU vil booste innovationen i Europa Hvad mener Innovationsfonden og DI om initiativet?

Spot på succesfulde ansøgninger Ledere fra Chocolate Cloud og Ohmatex giver deres gode råd om EU-funding

side 4

side 2

Danske firmaer med internationalt udsyn Mød laserfirmaet Norlase og elektronikfirmaet Brüel & Kjær, der gearer deres teknologiudvikling med RU-støtte side 6

> Tema om virksomheder i Horizon 2020

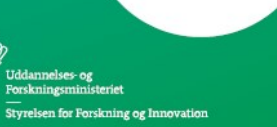

### Dagens program

- Evaluator undersøgelse
- Livet som H2020 Expert ved Birgitte Lønvig, Real life evaluator
- Det praktiske hvordan registrerer du dig?

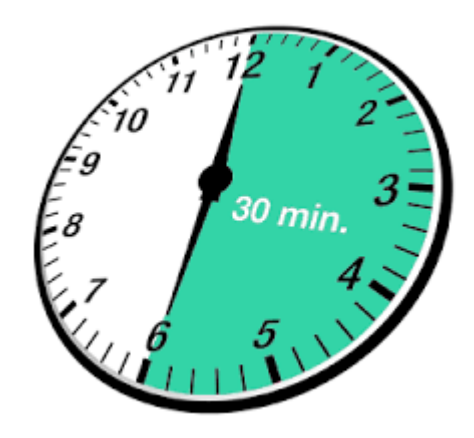

### Udvælgelseskriterier:

- Experts have a high level of skills, experience and knowledge in the relevant area, including project management, innovation, exploitation, dissemination and communication. Where relevant, interdisciplinary experts, those with expertise in appropriate disciplines of the social sciences and humanities, as well as gender specialists are included in the 'pool'.
- If this condition is satisfied, the 'pool' should have a **balanced composition in terms of various skills**, **experience and knowledge, geographical diversity and gender**. With respect to **gender**, the policy of the Commission is one of equal opportunities for women and men and, in this context, the Commission has set itself a target of 40% of the under-represented sex in evaluation panels and expert groups.
- A private-public sector balance is assured, if appropriate.
- **Experts are regularly rotated** by ensuring that individual experts do not work more than 120 days for Horizon 2020 activities. With respect to evaluations in particular, for each call, at least 25% of experts included in the 'pool' should be newcomers, i.e. not have evaluated for the call in the previous 3 years.

# Københavns Universitets og EuroCenters Evaluator-undersøgelse – "Hvad siger bedømmerne"

- Fremgangsmåde:
- Spørgeskema udsendt til samtlige danske bedømmere, der deltog i 2014 og 2015 = 215 personer
- Besvarelser =103 (47,91%)
- 36 meldte sig til at blive interviewet
- Interview gennemført/gennemgennemføres april-juni 2017
- Endelig 'rapport' forventes klar efter sommerferien

### Statistik - ansættelsessted

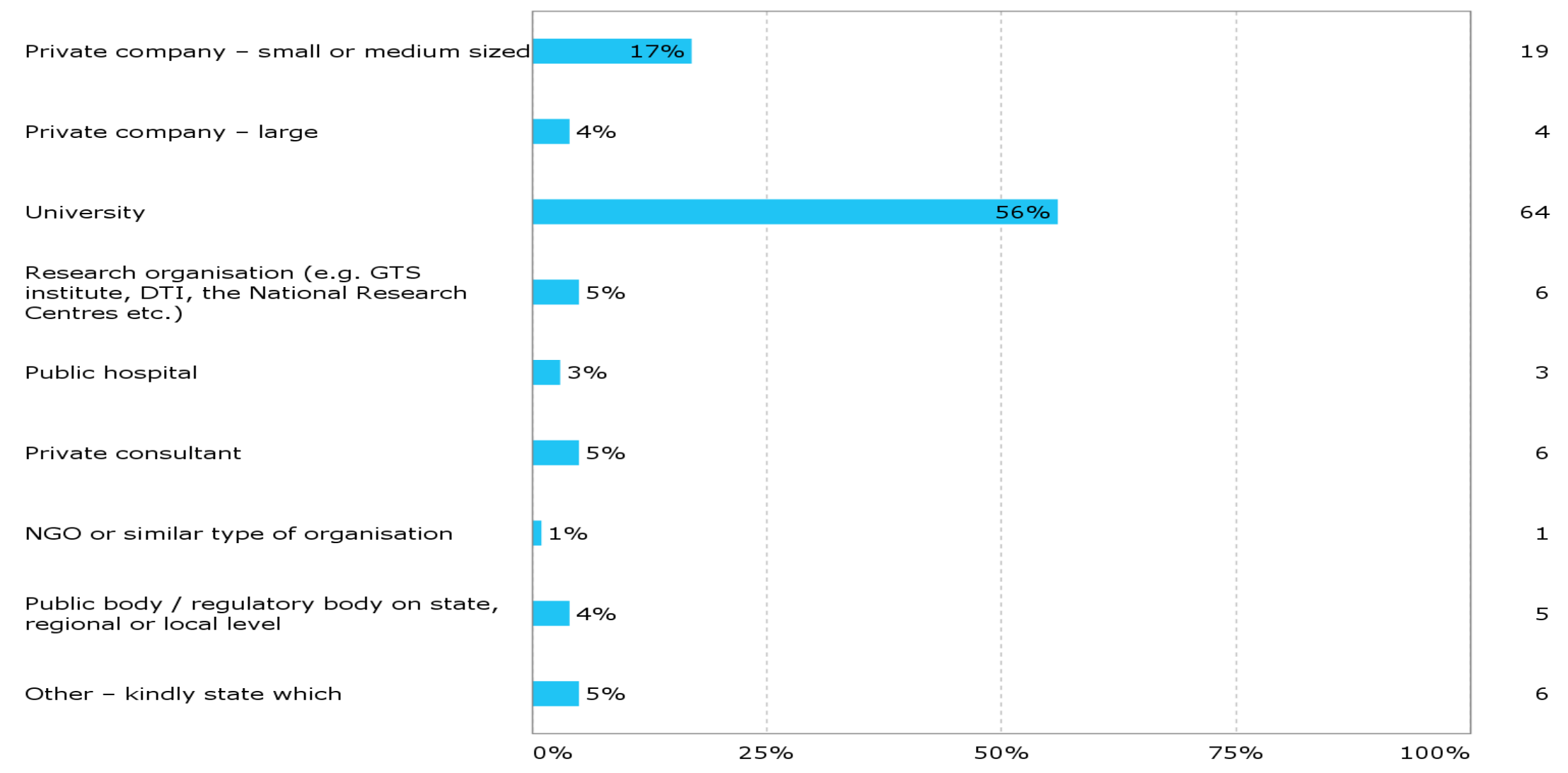

### Statistik – køn og alder

Male

Female

No answer

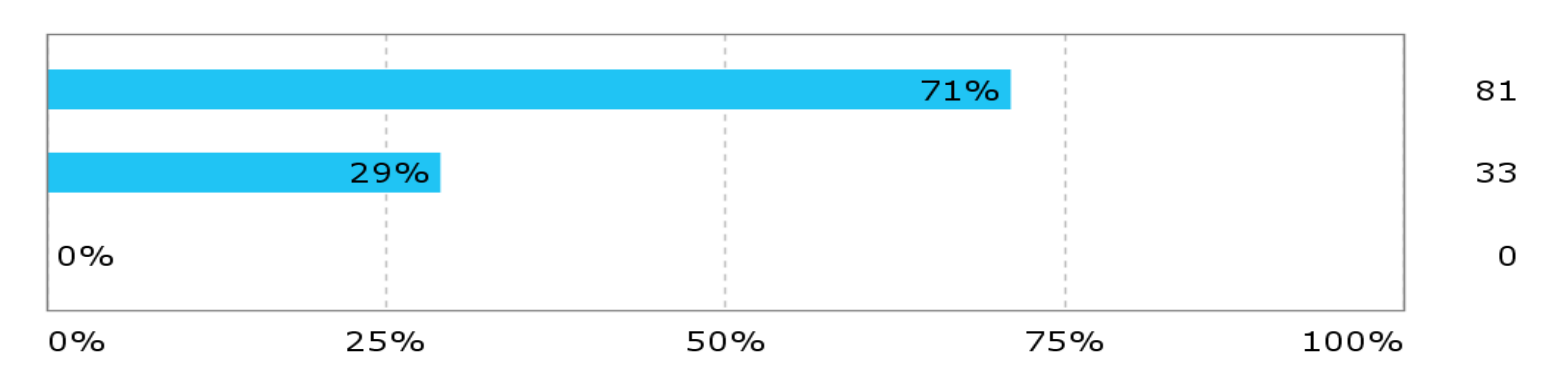

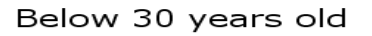

Between 31 and 40 years old

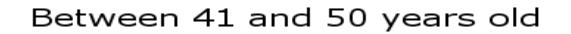

Between 51 and 60 years old

Above 60 years old

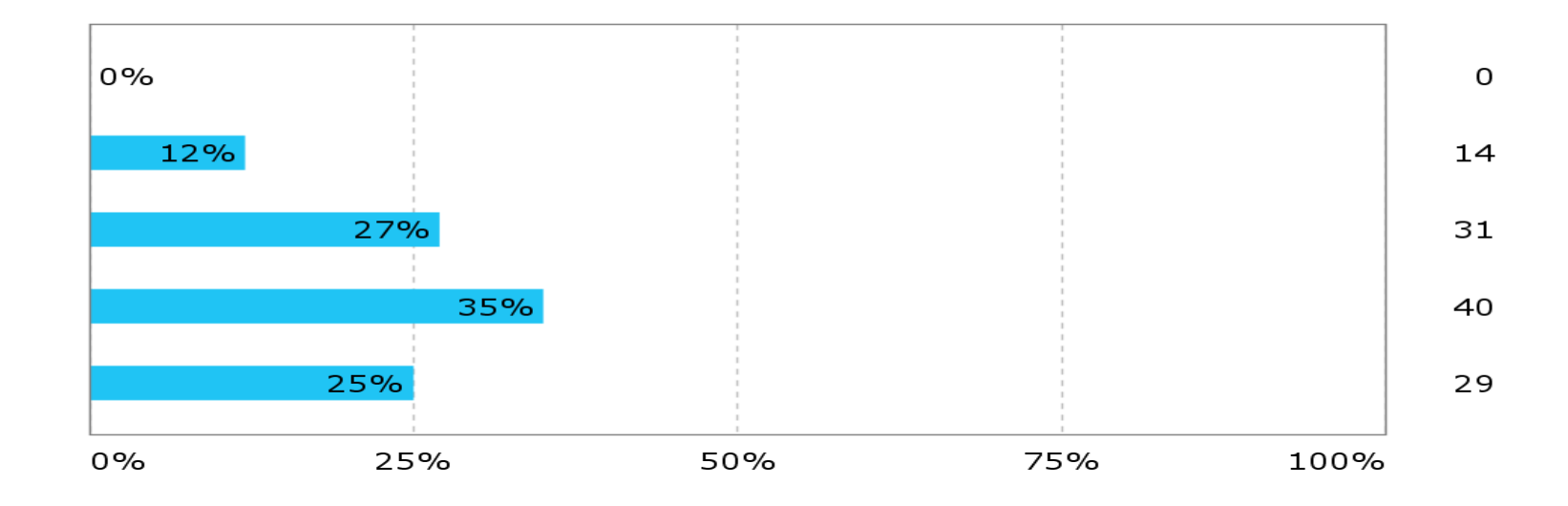

# Interviewundersøgelsen (36 interview, der gennemføres nu/er gennemført):

- ALLE de foreløbigt interviewede bedømmere siger, de får et stort udbytte ud af arbejdet som bedømmer
- Udvalgte citater fra egne (7) interview:

ത്ത

- "Jeg får rigtig meget ud af det! Det er den bedst betalte efteruddannelse man kan få!"
- "Superspændende mission at være på. Jeg får meget ud af det"
- "Man får viden om og kommer på forkant med, hvad der er på vej inden for forskning. Derudover så får man indsigt i nye metoder, og selvfølgelig også et godt og superspændende netværk."
- "Jeg meldte mig for at forstå bedømmelsesprocessen, så jeg selv kunne blive bedre til at skrive ansøgninger. Og i dag koordinerer jeg EU-projekter, hvor jeg har fået samarbejdspartnere i gennem det netværk, jeg har etableret som bedømmer. Det er fedt."

# H2020 Expert – Evaluator, Reviewer Hvorfor melde sig?

- Professionelt netværk
- Fagligt input
- Sjovt og udfordrende

## Professionelt netværk

Mange evalueringer og reviews foregår remote evt. med skype idag

- Ca. hver 3. kontrakt indbefatter rejse til Bruxelles eller konsortiepartner.
  - Mødes med forskere fra primært universiteter i EU samt eksperter fra Europæsisk industri/SMV

## Fagligt input

- State-of-the-art
- Fremtidens forskning
- Fremtidens teknologiforretning

# Sjovt og udfordrende

- Varierende arbejdsform i forhold til mit daglige arbejde i mine SMV.
- Hårdt bliver god til at argumentere og i sidste ende finde en vej konsensus.
- Lære noget bygger videre på min viden og finder nye vinkler.
- Møde interessante mennesker.
- Sjovt 🙂

## Det praktiske Hvordan forløber evalueringsprocessen?

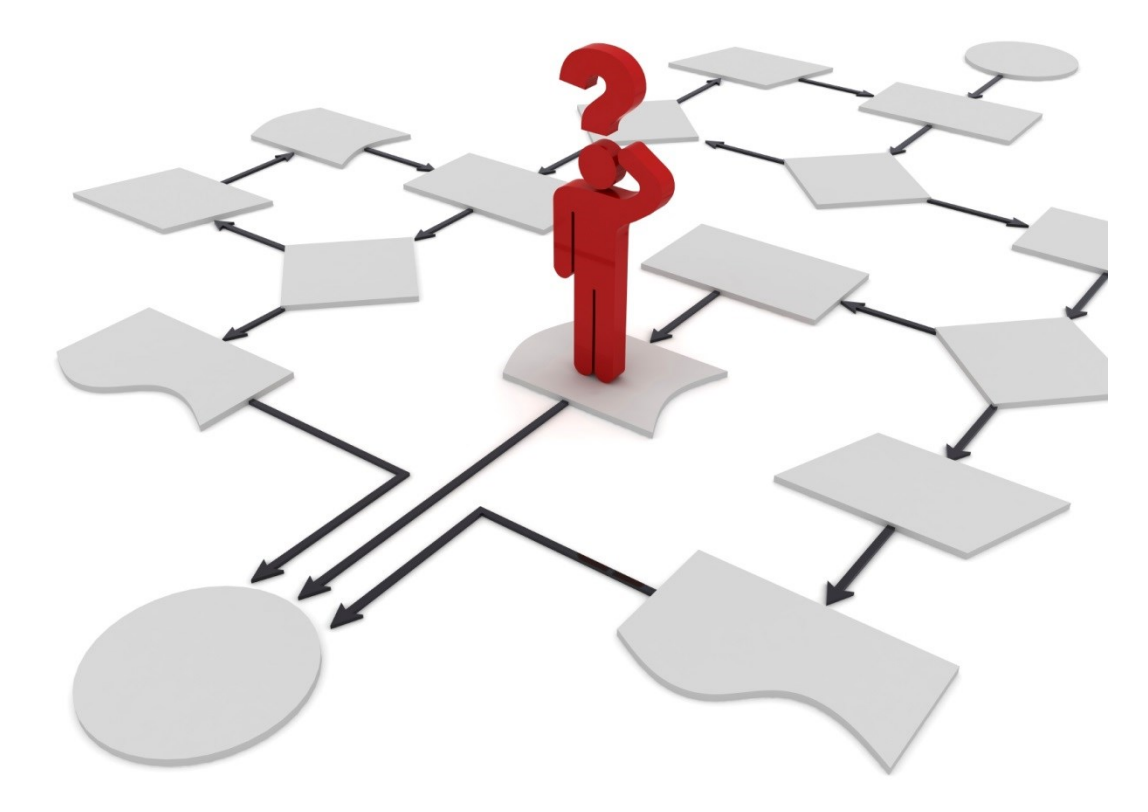

### STEPS IN THE PROCESS

The diagram below depicts the main steps of the evaluation process and highlights at which stages the experts intervene.

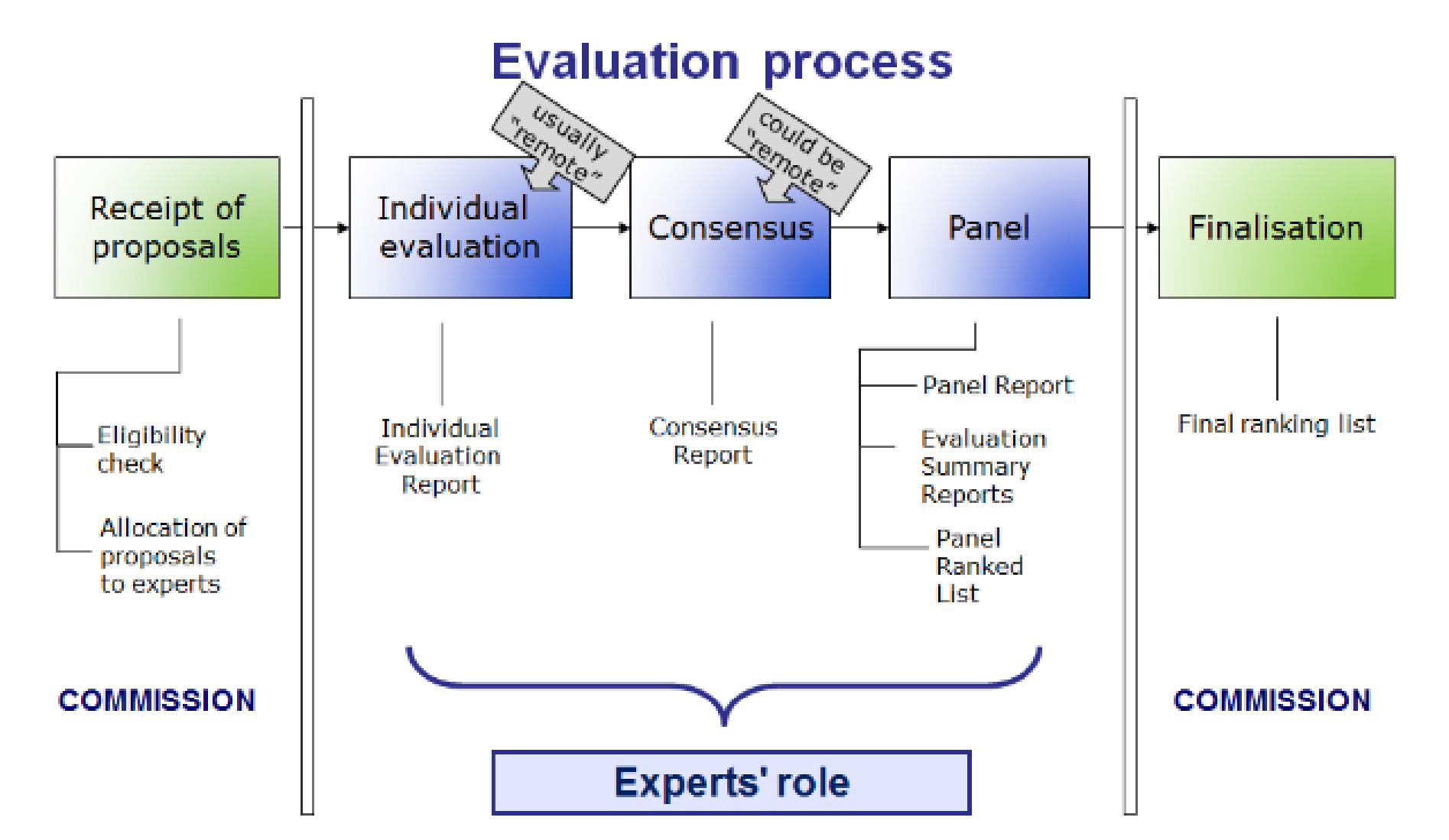

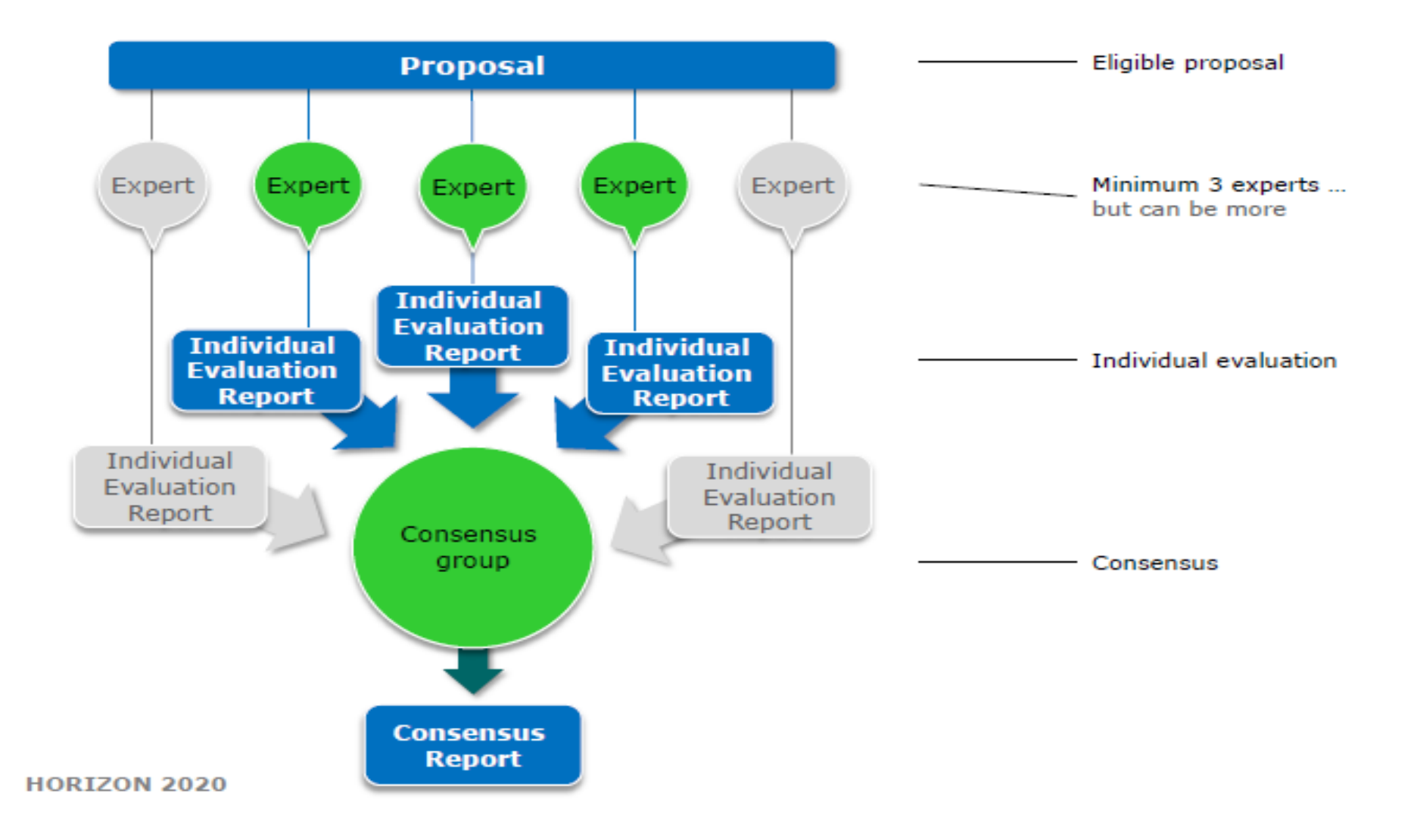

### **Det praktiske – Hvordan registrerer man sig?**

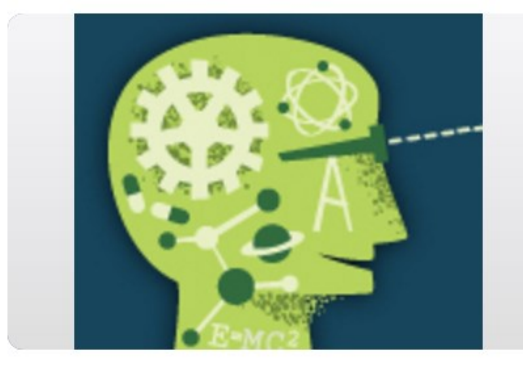

### Experts

#### H2020 ONLINE MANUAL

Join the database of independent experts. The European Commission appoints independent experts to assist with assignments that include the evaluation of proposals, monitoring of projects, and evaluation of programmes, and design of policy.

- Alt foregår gennem Participant Portal
- Man skal oprette en profil på Participant Portal (hvis man ikke allerede har en)

### **RESEARCH & INNOVATION**

Participant Portal Commission

European Commission > Research & Innovation > Participant Portal > Experts

HOME FUNDING OPPORTUNITIES HOW TO PARTICIPATE

Experts

UPPORT 👻 Search

EXPERTS

#### H2020 ONLINE MANUAL

COGIN

News

European

[15/06/2017] Expert evaluators needed: help us select high-potential innovators. More... [07/06/2016] Call for experts to assist the European Defence Agency (EDA) with tasks in connection with the Preparatory Action on Defence Research, More... [10/2014] The 3rd Health Programme and the Consumer Programme, managed by the Consumer, Health and Food Executive Agency (CHAFEA), and the Research Fund for Coal and Steel (RFCS) are now using the European Commission's experts database to select experts for assignments including the evaluation of proposals and monitoring of projects. If you are already registered as an expert and wish to also indicate your interest in these programmes, please update your profile by ticking "RFCS (Research Fund for Coal and Steel)" and/or " Third Health

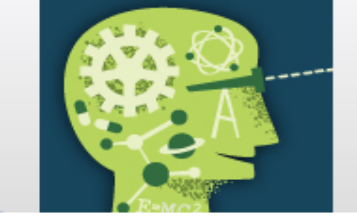

New experts

#### Who can be an expert?

You have a chance of being selected as an expert if you:

- have high-level of expertise in the relevant fields (see calls for experts for details)
- · can be available for occasional, short-term assignments

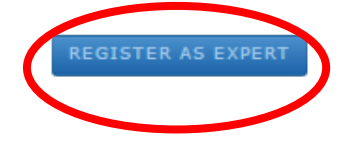

#### Join the database of independent experts. The European Commission appoints independent experts to assist with assignments that include the evaluation of proposals, monitoring of projects, and evaluation of programmes, and design of policy.

Q

#### What do expert assignments involve?

Experts, as peer reviewers, assist in the:

- evaluation of proposals
- monitoring of actions

In addition, experts assist in the :

 preparation, implementation or evaluation of programmes and design of policies.

Business innovation coaches support SMEs funded via the SME instrument. An expression of interest for experts willing to become Business Innovation Coach for the SME instrument is available on the EASME website. Candidate coaches will also be asked to provide more detailed information on their competence and experience here.

In order to access the expert registration form, you are first asked to login with a valid Participant Portal (EU Login) account. If you do not have it yet, it easy to create your Portal (EU Login) account.

|                                                                                                    | RESEARCH & INNOVATIO                                                                                                    | N                                                       |  |  |
|----------------------------------------------------------------------------------------------------|----------------------------------------------------------------------------------------------------|---------------------------------------------------------|--|--|
| European<br>Commission                                                                                                    | Participant Portal - Expert Area                                                                                                    |                                                         |  |  |
| uropean Commission > Research                                                                                                    | & Innovation > Participant Portal > Experts                                                                                                    |                                                         |  |  |
| Welcome L Wolthers<br>Candidature number<br>EX2017D305858<br>Welcome L Wolthers<br>Candidature number<br>EX2017D305858<br>Melcome L Wolthers | Profile - Personal Details<br>Let us know who you are.                                                                                                    |                                                         |  |  |
|                                                                                                    | We respect your privacy. You ca   Participant Portal (PP) page cove                                                                                                    | ering all the PP data protection and privacy conditions |  |  |
| My Data                                                                                                    | Title                                                                                                    | Mr. 🔻                                                   |  |  |
| Profile                                                                                                    | First name                                                                                                    | Lasse                                                   |  |  |
| Identity                                                                                                    | Family name                                                                                                    | Wolthers                                                |  |  |
| Bank Accounts                                                                                                    | Condor                                                                                                    | Mala Famala                                             |  |  |
| My Contracts                                                                                                    | Date of hirth                                                                                                    |                                                         |  |  |
|                                                                                                    | (dd/mm/yyyy)                                                                                                    | 02/01/1963                                              |  |  |
| 0/6 Profile Incomplete                                                                                                    | Nationality                                                                                                    | Denmark •                                               |  |  |
| Personal Details                                                                                                    | Second nationality<br>(if applicable)                                                                                                    | Select                                                  |  |  |
| Programme Selection                                                                                                    | A                                                                                                    |                                                         |  |  |
| Languages                                                                                                    | Contact Details                                                                                                    |                                                         |  |  |
| Education                                                                                                    | Let us know how to contact you and w                                                                                                    | where to send any documentation                         |  |  |
| Professional Experience                                                                                                    | e-mail is the main form of common of common of | nunication, although we may need to get in touch by     |  |  |
|                                                                                                    | e-mail address                                                                                                    | law@ufm.dk                                              |  |  |
| негр                                                                                                    | Street name and number                                                                                                    | Bredgade 40                                             |  |  |
| Online manual                                                                                                    | Town/City                                                                                                    | København                                               |  |  |
| 🕲 ном то                                                                                                    | Country                                                                                                    | Denmark                                                 |  |  |
| IT Helpdesk                                                                                                    | Post code                                                                                                    | 1260                                                    |  |  |

### Profile - Area of Expertise

Please tell us about your field of expertise using the interactive navigation trees provided and finally in your own words.

| A Specialist Field(s)   | A Pre-defined Themes       | 🔺 Open Keywords        |                 |                |
|-------------------------|----------------------------|------------------------|-----------------|----------------|
|                         |                            |                        |                 |                |
| My Specialis            | st Field(s)                |                        |                 |                |
| Please let us know      | your specialist field(s) u | sing the interactive t | tree accessible | below.         |
| Please select at lea    | ast one specialist field   | per programme          |                 |                |
| <b>(</b> ) Knowing your | field of expertise helps   | us to match your pro   | file to relevan | t assignments. |
| You have no fields      | selected yet.              |                        |                 |                |
|                         |                            |                        |                 |                |
|                         |                            |                        |                 |                |
|                         |                            |                        |                 |                |
|                         | <<                         | Back Update spe        | cialist fields  | Continue >>    |

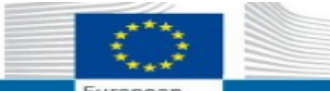

#### **RESEARCH & INNOVATION**

| ean Commission > Research & Innovat                                                           | ion> Participant Portal> Experts                                                                                  |                          |  |  |
|-----------------------------------------------------------------------------------------------|----------------------------------------------------------------------------------------------------|--------------------------|--|--|
| AREA HOME FONDING OPPORTU                                                                     | NITIES HOW TO PARTICIPATE EXPERTS SUPPORT - Search                                                                | 🔒 LASSE WOL              |  |  |
| Organisation(s)                                                                               |                                                                                                    |                          |  |  |
| Proposal(s)                                                                                   | Welcome to the Expert area in the Participant Portal. H2020 ONLINE MANUAL (1) HOW                                 |                          |  |  |
| Project(s)                                                                                    |                                                                                                    |                          |  |  |
| Notification(s) 15                                                                            | January 2016<br>New important information for H2020 experts (excluding H2020 experts contracted by ERCEA)         |                          |  |  |
| Formal Notification(s)                                                                        |                                                                                                    |                          |  |  |
| Expert Area                                                                                   |                                                                                                    |                          |  |  |
| News                                                                                          | Profile Contracts Tasks                                                                                           |                          |  |  |
| [15/06/2017] Expert evaluators                                                                | Brofile Doto                                                                                                    |                          |  |  |
| potential innovators. More                                                                    | Profile Data                                                                                                    |                          |  |  |
| [07/06/2016] Call for experts to<br>assist the European Defence<br>Agency (EDA) with tasks in | New employer or qualification to add? Change in contact details? It is important to keep your profile up-to-date! | Your profile<br>is       |  |  |
| connection with the Preparatory<br>Action on Defence Research.                                | Your programmes preferences are:                                                                                  | incomplete<br>and is not |  |  |
| More<br>[10/2014] The 3rd Health                                                              | Horizon 2020 (including Euratom programme)                                                                        | available for            |  |  |
| Programme and the Consumer                                                                    | ERASMUS+                                                                                                    | Please add               |  |  |
| Programme, managed by the                                                                     | EUROPE FOR CITIZENS                                                                                               | the missing              |  |  |
| Consumer, Health and Food                                                                     | CREATIVE EUROPE                                                                                                   | data.                    |  |  |
| Executive Agency (CHAFEA),                                                                    | EU AID VOLUNTEERS                                                                                                 |                          |  |  |
| and the Research Fund for Coal                                                                | Education, Audiovisual and Culture Executive Agency (EACEA) programmes                                            |                          |  |  |
| the European Commission's                                                                     | CEF (Connecting Europe Facility)                                                                                  |                          |  |  |
| experts database to select                                                                    | COSME (Competitiveness for Small and Medium-sized Enterprises)                                                    | Last                     |  |  |
| experts for assignments                                                                       | RFCS (Research Fund for Coal and Steel)                                                                           | Modified on:             |  |  |
| including the evaluation of                                                                   | Third Health Programme (managed by Chafea)                                                                        |                          |  |  |
| proposals and monitoring of                                                                   | Promotion of Agricultural Products (managed by Chafea)                                                            | 15-Jun-2017              |  |  |
| projects. If you are already                                                                  | Internal Security Fund Borders and Visa (ISEB)                                                                    | Your expert              |  |  |
| to also indicate your interest in                                                             | Justice Programme (2014-2020)                                                                                     | Id:                      |  |  |
| these programmes, please                                                                      | Rights Equality and Citizenship Programme (2014-2020)                                                             |                          |  |  |
| update your profile by ticking                                                                | Agilium, Equality and Education Find (AME) 2014-2020                                                              | EX2017D305858            |  |  |
| "RFCS (Research Fund for Coal                                                                 | Asylotin, migration and Integration Fund (AMLP) 2014-2020                                                         |                          |  |  |
| and Steel)" and/or " Third                                                                    | Preparatory Action on Defence Research III (PADR)                                                                 |                          |  |  |
| Health Programme (managed                                                                     | Internal Security Fund Police (ISFP)                                                                              |                          |  |  |
| by Chafea)" ('Programme                                                                       | Pan-African Programme                                                                                             |                          |  |  |

European Commission and its Executive Agencies/bodies Joint Technology Initiatives and joint research programmes Public research funding bodies in Member States and Associated Countries European Parliament Structural Reform Support Service

#### Quick Links

- Experts standard briefing slides
- FAQ for Experts

# Institutioner kan anbefale evaluatorer

### Participant Portal Expert Registrering

### Quick Links

- Experts standard briefing slides
- FAQ for Experts

• Expert recommendations

- Lists of contracted experts
- FAQ on the evaluation of innovation, social sciences and humanities and other aspects of H2020 proposals

#### Background:

The European Commission invites relevant organisations such as research agencies, research institutions, universities, standardisation organisations, civil society organisations or enterprises with an active interest in the performance of research and innovation to submit lists of prospective (independent) experts to be included in its database of experts for the Horizon 2020 Programme for Research and Innovation.

See <u>Official Journal of the European Union</u> for details on the knowledge and skills expected of prospective experts.

#### What you need to do:

If your organisation is interested in recommending experts for the Horizon 2020 programme for research and innovation, you can send an email to:

#### EC-expert-recommendations@ec.europa.eu

The email should be sent from your organisation's email account and include the following text and preferably complete the details in the Excel template provided:

#### What happens next:

Following receipt of your list, the European Commission services shall contact the proposed experts and invite them to register their details in its database of prospective independent experts established for Horizon 2020.

#### Template email for organisations to recommend experts

From: your organisation's email account

To: EC-expert-recommendations@ec.europa.eu

Subject of email: expert recommendations

On behalf of my organisation, I would like to recommend experts to the European Commission for tasks in connection with the Horizon 2020 Programme for Research and Innovation.

The details of my organisation and the experts I wish to recommend are presented in the  $\underline{\text{attached Excel file.}}$ 

Regards,

Your email signature

## Udvælgelse af eksperter

Udvælgelse af eksperter sker på baggrund af Ekspert databasen

- 1. En gruppe *mulige* evaluatorer udvælges på baggrund af faste kriterier
- 2. Den endelige liste over eksperter til hvert kald færdiggøres, når der er endelig klarhed over behov (baseret på antal ansøgninger, eventuelle *conflicts of interests*, etc).

Udvælgelses kriterier:

- Experts have a high level of skills, experience and knowledge in the relevant area, including project management, innovation, exploitation, dissemination and communication. Where relevant, inter-disciplinary experts, those with expertise in appropriate disciplines of the social sciences and humanities, as well as gender specialists are included in the 'pool'.
- If this condition is satisfied, the 'pool' should have a **balanced composition in terms of various skills, experience and knowledge, geographical diversity and gender**. With respect to **gender**, the policy of the Commission is one of equal opportunities for women and men and, in this context, the Commission has set itself a target of 40% of the under-represented sex in evaluation panels and expert groups.
- A private-public sector balance is assured, if appropriate.
- **Experts are regularly rotated** by ensuring that individual experts do not work more than 120 days for Horizon 2020 activities. With respect to evaluations in particular, for each call, at least 25% of experts included in the 'pool' should be newcomers, i.e. not have evaluated for the call in the previous 3 years.

# Hvis det ikke allerede er nævnt...

- Alle kan som udgangspunkt blive evaluatorer
- Hvis man er evaluator, er man ikke udelukket som ansøger!
- Løn: 450 EUR om dagen som tommelfingerregel Rejseomkostninger dækkes af Kommissionen
- Evaluering kan foregå 'remote' og den kan foregå i Bruxelles (consensus møder)
- Tidsforbrug: Som udgangspunkt 1 ansøgning pr ½ dag
  - 3-4 uger til at udføre evalueringerne

#### Who can become an expert?

Experts are employed to assist in evaluating tenders and proposals, reviewing projects and monitoring programmes or policies. In order to be selected, experts must

- · have a high level of expertise in their relevant fields
- · be available for occasional, short-term assignments
- · have good knowledge of English and French and/or German
- · be able to use IT tools

#### Submitting proposals while working as an expert

For certain programmes and actions (e.g. Horizon 2020) experts may submit their own research proposals while performing evaluations as an expert - provided there is no conflict of interest. Experts will not be assigned to evaluate their own proposal or any proposals competing with it.

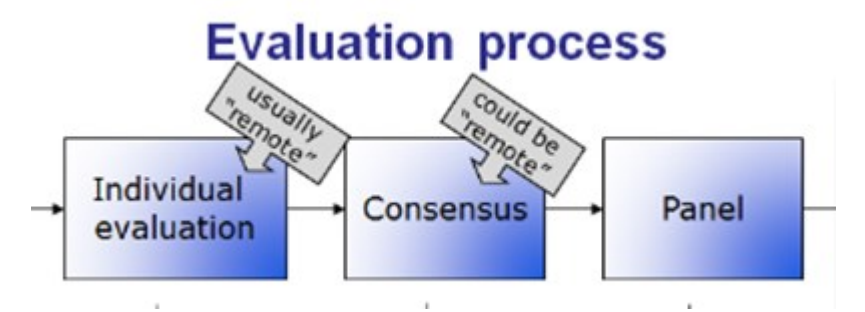

## **Praktisk information**

Direkte link til ekspert registrering

### • Expert wiki

Table of Contents:1. Introduction2. Creating Your Expert Profile3. Managing Your Expert Contracts4. Managing Your Payment RequestsExpert Registration, Contract Management and Contract Payments - All Videos

### FAQ for experts

- Participant Portal H2020 Online Manual
  - Expert registration
  - Contracting & payment
  - Expert roles & tasks

### Quick Links

- Experts standard briefing slides
- FAQ for Experts
- Expert recommendations
- · Lists of contracted experts
- FAQ on the evaluation of innovation, social sciences and humanities and other aspects of H2020 proposals

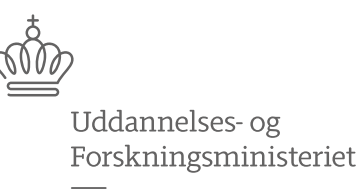

Styrelsen for Forskning og Uddannelse

# Spørgsmål?

Webinaret er blevet optaget og præsentationen sender vi ud efterfølgende.

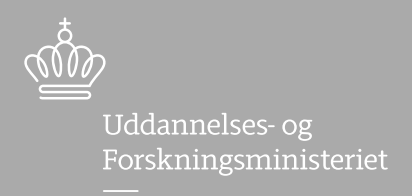

Styrelsen for Forskning og Uddannelse

# **Evaluatorrollen i Horizon 2020**

Lasse Wolthers <u>law@ufm.dk</u> Christian Holstein <u>cho@ufm.dk</u>